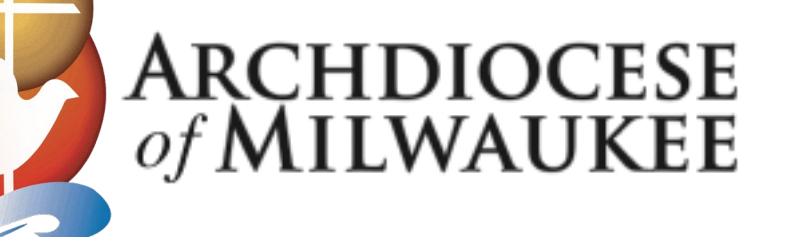

### **Faithful Finances: Budget Template** Optional for FY 2025-26

January 2025

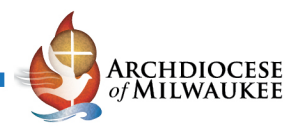

#### Agenda

- 1) Why a Budget Template?
- 2) Navigating through the Budget Template
- 3) Assumptions
- 4) Schools Participating in School Choice
- 5) Administrative & School Budgets
- 6) Reports
- 7) Budget Submission & Due Date
- 8) Optional: Monthly Budgeting

|         | 1-Jun    | 1-Jul    | 1-Aug     | 1-Sep      | 1-Oct      | 1-Nov |
|---------|----------|----------|-----------|------------|------------|-------|
|         | 1.307,85 | 1.240,64 | 1.235,42  | 939,09     | 1.300,67   | 843   |
|         | 0,00     | 698,18   | 0,00      | 0,00       | 40,07      | (     |
| a Sal   | 215,80   | 78,42    | 38,16     | 15,62      | 256,67     | 2     |
|         | 2,03     | 1.485,22 | 6.062,23  | 447,24     | 16.048,05  | 34    |
|         | 5        | 677,87   | 503,91    | 1.094,97   | 5.620,31   | 2.56  |
|         |          | 0,00     | 310,01    | 3.142,38   | 9.779,24   | 14.69 |
|         |          | 0,00     | 670,64    | 1.259,50   | 4.294,85   | 7.47  |
|         | 6        | 283,58   | 39.386,87 | 17.848,02  | 34.414,47  |       |
| iller / | 1        | 00       | 0,00      | 0,00       | 0,00       |       |
| 00      |          |          | 19.577,90 | 11.799,74  | 14.874,16  | 33.0  |
|         | X        | 1        | 1.335,55  | 21,76      | 865,15     | 3     |
|         | W.       |          | 0,00      | 0,00       | 12.032,74  | 24.7  |
|         |          |          | 00        | 0,00       | 4.387,73   | 18.4  |
| ALL M   |          |          | 2         | 701,60     | 4.796,53   | ţ     |
|         |          |          |           | 2.144,68   | 2. 20,27   | 1.    |
| RU      | 8        | 0) (     |           | 10.857,02  | 23         |       |
| Par     |          |          |           | 0,00       | 111        |       |
| N 1     | 5        | (3)      |           | 0,00       |            |       |
|         |          |          |           | ,2,93      | 0,         | 4     |
|         | x O      |          |           | 0,00       | 0,0        |       |
|         |          |          |           | 0,00       | 48.000,19  |       |
|         |          |          |           | 131,43     | 160,07     | 1.5.0 |
|         |          |          |           | 101.087,81 | 143.638,64 |       |
|         |          |          | 3,05      | 8.466,82   | 16.979,67  |       |
| 2.0     | 0        |          | 0,00      | 0,00       | 0,00       |       |
|         |          |          | 63.475,90 | 17.167,82  | 50.288,56  | 5 3   |
|         |          |          | 492.26    | 301 /0     | 500.00     |       |

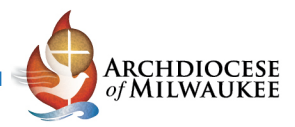

#### Why Use a Budget Template? Optional for FY 2025-26 Budget

Benefits:

- a) Includes Archdiocesan chart of accounts and departments as used in the CFS, making it easier to compare actual year end performance to submitted budgets.
- b) Similar formatting makes it easier for pastors overseeing multiple parishes to review budgets and to rollup budgets for a "territory" view.
- c) Dollar & percent variances are calculated and lines requiring variance explanations will be highlighted, making it easier for budget reviewers to identify areas to focus on (Finance Council, Trustees, & Pastor).
- d) For those parishes with schools participating in WI School Choice, additional prompts will allow for documenting compulsory budget items that are required for the Fiscal & Internal Controls Practices Report (FICPR).

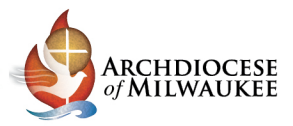

## Navigating through the Budget Template

**Cover Sheet** 

4

| Table of | Contents           | Assumptions - Arch       | Assumptions - Parish | Assumptions - School Enrollment | WI School Choice                                 | School Choice-Sch 2-2 SNSP | School Choice - Sch7 Net Assets | School Choice - Sch10 Reserves |  |  |  |  |  |  |
|----------|--------------------|--------------------------|----------------------|---------------------------------|--------------------------------------------------|----------------------------|---------------------------------|--------------------------------|--|--|--|--|--|--|
|          |                    | Budget Templa            | te                   |                                 |                                                  |                            |                                 |                                |  |  |  |  |  |  |
|          |                    | FY 2025-26               |                      |                                 |                                                  |                            |                                 |                                |  |  |  |  |  |  |
|          |                    |                          |                      | The Ta                          | hle of C                                         | ontents (TO                | C) has links to                 | h all the                      |  |  |  |  |  |  |
| #        |                    | Table of Conte           | nts                  |                                 |                                                  |                            |                                 |                                |  |  |  |  |  |  |
|          | Assumption         | S                        |                      | tahs I                          | t is a go                                        | od place to                | go to find wh                   |                                |  |  |  |  |  |  |
| 1        | Assumpti           | ions - Arch              |                      | labs. 1                         | t is a go                                        | ou place to                | go to mia wi                    | lat you                        |  |  |  |  |  |  |
| 2        | Assumpti           | ions - Parish            |                      |                                 |                                                  |                            |                                 |                                |  |  |  |  |  |  |
| 3        | Assumpt            | ions - School Enrollment |                      | are loo                         | oking tor                                        | •                          |                                 |                                |  |  |  |  |  |  |
| 1        | WI Schoo           | ue<br>N Choice           |                      |                                 | 0                                                |                            |                                 |                                |  |  |  |  |  |  |
| 2        | School C           | hoice-Sch 2-2 SNSP       |                      |                                 |                                                  |                            |                                 |                                |  |  |  |  |  |  |
| 3        | School C           | hoice - Sch7 Net Assets  | -                    | •                               |                                                  |                            |                                 |                                |  |  |  |  |  |  |
| 4        | School C           | hoice - Sch10 Reserves   |                      | ()n ead                         | On each of the other tabs there is a link in the |                            |                                 |                                |  |  |  |  |  |  |
| 5        | School C           | hoice Eligible Expenses  |                      | 011 844                         |                                                  |                            |                                 |                                |  |  |  |  |  |  |
| 6        | School C           | hoice - Offsetting Rev   |                      | unner                           | loft_han                                         | d corner the               | at will bring v                 | ou hack                        |  |  |  |  |  |  |
|          | <b>Budget Tabs</b> |                          |                      | upper                           | iert-nan                                         | u conner une               | at will bring y                 |                                |  |  |  |  |  |  |
| 1        | <b>Optional</b>    | - Monthly Allocations    | -                    | ta tha                          |                                                  |                            |                                 |                                |  |  |  |  |  |  |
| 2        | FY 2025-2          | 26 Budget Summary        |                      | to the                          | IUC:                                             |                            |                                 |                                |  |  |  |  |  |  |
| 3        | Sacred Li          | ife & Worship            | -                    |                                 |                                                  |                            |                                 |                                |  |  |  |  |  |  |
| 4        | Christian          | Formation                |                      |                                 |                                                  |                            |                                 |                                |  |  |  |  |  |  |
| 6        | Social Mi          | inistry                  | -                    | A                               |                                                  |                            | В                               |                                |  |  |  |  |  |  |
| 7        | Administ           | rative                   |                      |                                 |                                                  |                            | _                               |                                |  |  |  |  |  |  |
| 8        | Buildings          | & Grounds                |                      |                                 |                                                  |                            |                                 |                                |  |  |  |  |  |  |
| 9        | Other              |                          |                      | 1 RF                            | -THRN I                                          | ΓΟ ΤΔΒΙ Ε Ο                | )E CONTENI                      | S                              |  |  |  |  |  |  |
| 10       | Restricte          | d Funds                  | -                    | 1 111                           | - I O I I I                                      |                            |                                 |                                |  |  |  |  |  |  |
|          | Reports            |                          |                      |                                 |                                                  |                            |                                 |                                |  |  |  |  |  |  |
| 1        | Consolid           | ated Parish              |                      |                                 |                                                  |                            |                                 |                                |  |  |  |  |  |  |
| 2        | Consolid           | ated Budget              |                      |                                 |                                                  |                            |                                 | 4                              |  |  |  |  |  |  |
| 3        | Finance (          | Council - Summary        |                      |                                 |                                                  |                            |                                 | 4                              |  |  |  |  |  |  |

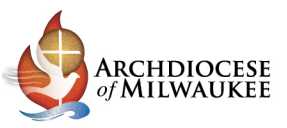

### Navigating through the Budget Template Assumption tabs (yellow)

Assumptions - Arch Assumptions - Parish Assumptions - School Enrollment

The assumptions tabs are a place to summarize the assumptions used in the budget.

Some assumptions are not finalized yet, such as for priest compensation. The assumptions pre-populated in the assumptions tab may need to be updated in the future. Once updated in this tab, the assumptions will carry forward in the budget calculations.

*Note: Wisconsin School Choice tuition amounts will not be finalized until July 2025. The assumptions include the 2024-25 amounts.* 

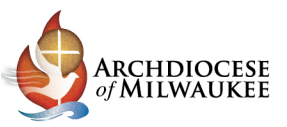

### Navigating through the Budget Template School Choice tabs (green)

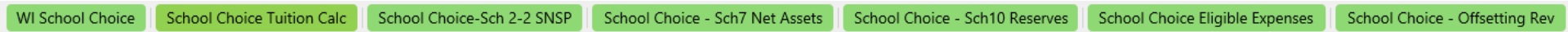

- The School Choice tabs include links to the Department of Public Instruction's (DPI's) website where one may find up-to-date guidance on budget requirements. It is the school's responsibility to ensure that it is following DPI's latest guidelines.
- Most of these tabs **DO NOT** link to the budget files. They are intended to guide parish schools participating in WI School Choice through the budget requirements.
  - Exception: The "School Choice-Sch 2-2 SNSP" tab **DOES** link into the "School" budget, feeding the number of budgeted SNSP pupils into the tuition revenue calculation.

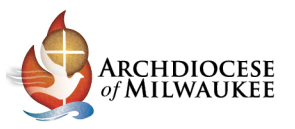

### Navigating through the Budget Template Cost Center/Department tabs (red)

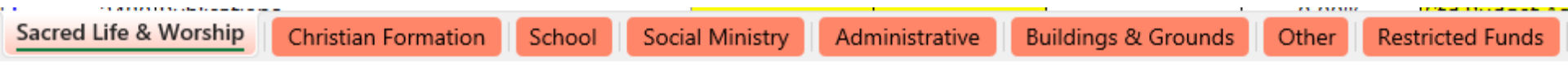

- The red tabs match the cost centers used on the Confidential Financial Statement (CFS). All parishes would use the "Administrative" tab. The other tabs may or may not be used, depending on how the parish handles its budget.
- All parishes with a school should break out the school budget on the "School" tab.
- The Budget tabs for Cost Centers/Departments also include links to return to the assumptions tabs:

|   | Α         | В    | С             |              |
|---|-----------|------|---------------|--------------|
| 1 | <u>RE</u> | TURN | TO TABLE OF ( | CONTENTS     |
| 2 | <u>RE</u> | TURN | TO ASSUMPTI   | ONS - ARCH   |
| 3 | <u>RE</u> | TURN | TO ASSUMPTI   | ONS - PARISH |

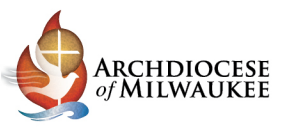

### Navigating through the Budget Template Reports tabs (blue)

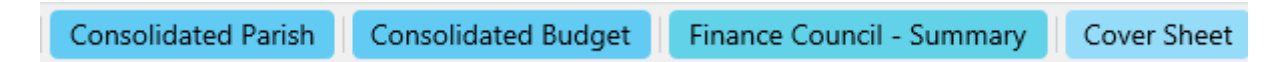

- The blue reports tabs include summary views that may be helpful to your finance council, trustees, and pastor when they are reviewing the budget package.
- The cover sheet should be printed and signed off by the Pastor, Trustee-Treasurer, Trustee – Secretary, and the Finance Council Chair, scanned as a PDF, and returned with the budget file to <u>parishfinance@archmil.org</u>

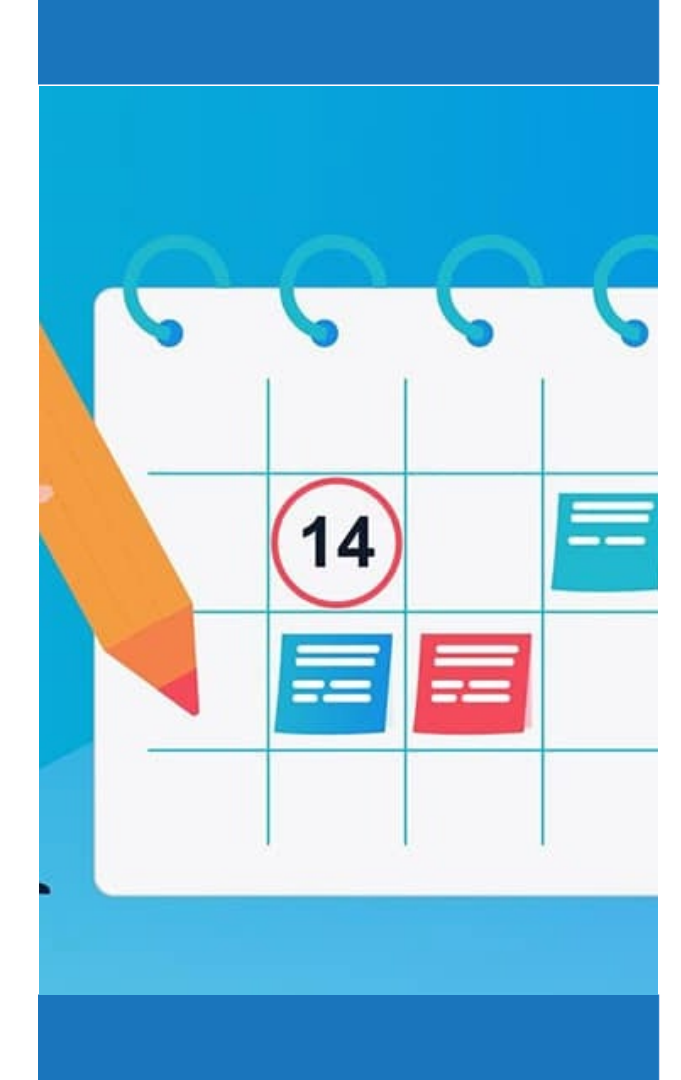

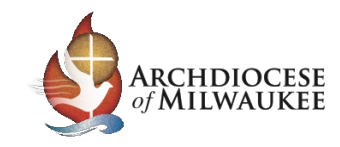

Assumptions

- 1) Assumptions Archdiocese
- 2) Assumptions Parish
- 3) Assumptions School Enrollment

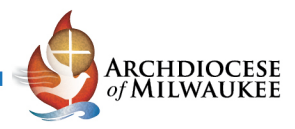

# Assumptions - Archdiocese

- Assumptions are preliminary at this point. The table is unlocked, so budget preparers may make updates directly to this tab as new information becomes available.
- The SRHP plans renew January 1<sup>st</sup>; those budgeting by month will need to consider how to spread out the premium changes throughout the year.

| Annual Budget Assumptions from the         | Archdiocese of Milwauk |               |    |           |
|--------------------------------------------|------------------------|---------------|----|-----------|
| FY 2025-26                                 |                        |               |    |           |
|                                            |                        |               |    |           |
|                                            | Percent Change         | Dollar Change | Βι | udget Amt |
| Archdiocesan Assessment Rate               | 9.09%                  |               |    |           |
|                                            |                        |               |    |           |
| Priest Compensation Assumptions:           |                        |               |    |           |
| Priest Compensation                        | 0.00%                  |               |    |           |
| Priest Professional Expense Allowance      | 0.00%                  |               | \$ | 7,385.00  |
| Priest Pension                             | 4.10%                  |               |    |           |
| Priest Retreat allowance                   | 0.00%                  | \$ -          | \$ | 550.00    |
| Priest Continuing Education Allowance      |                        |               | \$ | 1,100.00  |
| Priest Long Term Disability Premiums       | 0.00%                  | \$ -          | \$ | 396.50    |
|                                            |                        |               |    |           |
| St Raphael Health Plan (SRHP) Assumptions: |                        |               |    |           |
| Medical Insurance                          | 8.00%                  |               |    |           |
| Dental Insurance                           | 5.00%                  |               |    |           |
| Vision Insurance                           | 5.00%                  |               |    |           |
|                                            |                        |               |    |           |
| Participants' Indemnity Plan               |                        |               |    |           |
| (Catholic Mutual Group):                   | 45.000/                |               |    |           |
| PIPIT (property, casualty & liability)     | 15.00%                 |               |    |           |
| Workers' Compensation                      | 15.00%                 |               |    |           |
| Critical Illness                           | 3.00%                  |               |    |           |
| Hospital Indemnity                         | 3.00%                  |               |    |           |
| Accident Protection                        | 3.00%                  |               |    |           |
| Church Unemployement Pay Program (CUPP)    |                        |               | •  | 17.00     |
| Administrative Fee, per person             |                        |               | \$ | 17.00     |
| IRS Mileage Reimbursement, per mile        |                        |               | \$ | 0.70      |

|                | of MILWAUKEE                  |
|----------------|-------------------------------|
| 010            |                               |
| OII            |                               |
| Percent Change |                               |
| 3.00%          |                               |
|                | ON<br>Percent Change<br>3.00% |

- The default inflation rate for expenses is 3.00%; however, the parish may select the inflation rate it would like to use.
- This rate will be used in the budget worksheets for the cost centers / departments. The current annualized run rate for most expenses would be increased by this inflation amount for a default budget amount. *Note: The budget preparer will have the option to change this for individual budget line items.*

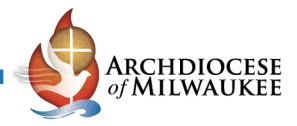

## Assumptions – Parish Staffing

|                                                  |                                                                            | Actual<br>FY 2024-25 | Budget<br>FY 2025-26 | Change from<br>Prior Year | Comments                                                            |
|--------------------------------------------------|----------------------------------------------------------------------------|----------------------|----------------------|---------------------------|---------------------------------------------------------------------|
| Parish & School Employees:                       | ſ                                                                          |                      |                      |                           |                                                                     |
| Date of headcount & FTE values                   | Enter date for current year only.                                          | Mar-24               |                      |                           |                                                                     |
| # of Priests (headcount)                         | Enter a value.                                                             | 1                    | . 1                  | -                         |                                                                     |
| # Priest FTEs allocated to Parish                | Enter a value.<br>Should match Shared Service<br>Agreement, if applicable. | 2 0.90               | 0.90                 | -                         |                                                                     |
| # Priest FTEs allocated to School                | Enter a value.                                                             | 0.10                 | 0.10                 | -                         |                                                                     |
| Total # Priest FTEs                              | Calculation                                                                | 1.00                 | 1.00                 | -                         |                                                                     |
| # of Parish Employees (headcount)                | Enter a value.                                                             | 6                    | i 7                  | 1                         | New DRE added                                                       |
| # Parish Employee FTEs allocated to Parish       | Enter a value.<br>Should match Shared Service<br>Agreement, if applicable. | 3 3.50               | 4.00                 | 0.50                      | Part time DRE added, 0.5 FTE                                        |
| # Parish Employee FTEs allocated to School       | Enter a value.                                                             | 2.00                 | 2.00                 | -                         |                                                                     |
| Total # Parish Employee FTEs                     | Calculation                                                                | 5.50                 | 6.00                 | 0.50                      |                                                                     |
| # of School Employees (headcount)                | Enter a value.                                                             | 21                   | . 21                 | -                         |                                                                     |
| # School Employee FTEs                           | Enter a value.                                                             | 18.0                 | 18.6                 | 0.60                      | Two 0.5 FTE Teacher Aids shifting to 0.8 FTEs for fall school year. |
| Total # of FTEs allocated to Parish              | Calculation                                                                | 4.40                 | 4.90                 | 0.50                      |                                                                     |
| Total # of FTEs allocated to School              | Calculation                                                                | 24.50                | 25.60                | 1.10                      |                                                                     |
| Total # Employee FTEs                            | Calculation                                                                | 24.50                | 25.60                | 1.10                      |                                                                     |
| Total # of Parish & Priest Employees (headcount) | Calculation                                                                | 7                    | 8                    | 1                         |                                                                     |
| Total # of School Employees (headcount)          | Calculation                                                                | 21                   | 21                   | -                         |                                                                     |
| Total # of Employees (headcount)                 | Calculation                                                                | 28                   | 29                   | 1                         |                                                                     |

Fill in the yellow boxes. Include comments to explain any variances.

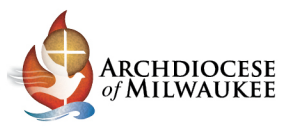

#### Assumptions – School Enrollment Type of School All Schools

| Schools:                                  |                             |     |   | <br>School A | Assessment & Marketing Fees<br>\$ Amt to Budget |
|-------------------------------------------|-----------------------------|-----|---|--------------|-------------------------------------------------|
| Does budget include an elementary school? | Select from Drop Down Boxes | Yes |   | \$           | 400                                             |
| Does budget include a secondary school?   | Select from Drop Down Boxes | No  | • | \$           | -                                               |

- From the drop-down box (highlighted in yellow), select "Yes" or "No" to indicate whether or not the budget includes an elementary school or a secondary school.
- This will calculate the Professional Development fee to be included in the budget.

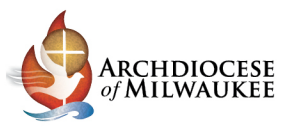

#### Assumptions – School Enrollment Pupil Anticipated Enrollments All Schools

| ALL PUP | LS ANTICPATED ENROLLMENTS - FY 202          | 5-26        |                        |                |            |             |                  |                           |          |
|---------|---------------------------------------------|-------------|------------------------|----------------|------------|-------------|------------------|---------------------------|----------|
|         |                                             | в           | с                      | D              |            |             |                  | Change from<br>Prior Year |          |
|         | A                                           | Preliminary | <b>3rd Friday Sept</b> | 2nd Friday Jan | E          | F           | Actual Headcount | (Preliminary              |          |
| Line    | Count Category                              | Enrollment  | Count                  | Count          | FTE Factor | Average FTE | FY 2024-25       | Enrollment- PY)           | Comments |
| 1       | 4-Year-Old K/437 Hours                      |             | 0                      | 0              | 0.5        | -           | 0                | -                         |          |
| 2       | 4-Year-Old K/437 Hours + 87.5 Hrs. Outreach |             | 0                      | 0              | 0.6        | -           | 0                | -                         |          |
| 3       | 5-Year-Old K/.5 Day                         |             | 0                      | 0              | 0.5        | -           | 0                | -                         |          |
| 4       | 5-Year-Old K/3 Day                          |             | 0                      | 0              | 0.6        | -           | 0                | -                         |          |
| 5       | 5-Year-Old K/4 Day                          |             | 0                      | 0              | 0.8        | -           | 0                | -                         |          |
| 6       | 5-Year-Old K/5 Day                          |             | 0                      | 0              | 1.0        | -           | 0                | -                         |          |
| 7       | Grades 1-8                                  |             | 0                      | 0              | 1.0        | -           | 0                | -                         |          |
| 8       | Total K4-8 ALL PUPILS                       | -           | -                      | -              |            | -           | -                | -                         |          |
| 9       | Grades 9-12                                 |             | 0                      | 0              | 1.0        | -           | 0                | -                         |          |
| 10      | TOTAL ALL PUPILS                            | -           | -                      | -              |            | -           | -                | -                         |          |
|         | Count 4K and 5 K                            | 0           | 0                      | 0              |            | 0           | 0                | 0                         |          |

- Fill in the "B Preliminary Enrollment" counts of pupils. The values in this column will copy over the "C 3<sup>rd</sup> Friday September Count" and the "D 2<sup>nd</sup> Friday Jan Count" columns. The budget preparer has the option to overwrite these columns if he or she feels the values should be different.
- Fill in the "Actual FY 2024-25" pupil counts.
- Include any comments that would help to explain pupil count variances.

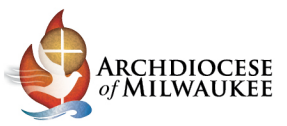

#### Assumptions – School Enrollment Pupil Anticipated Enrollments WI School Choice Only

#### CHOICE PUPILS ANTICIPATED ENROLLMENTS

|       |                                          | _           |            |            |            |             | _          | Change from     |          |
|-------|------------------------------------------|-------------|------------|------------|------------|-------------|------------|-----------------|----------|
|       |                                          | В           | C          | D          |            |             | Actual     | Prior Year      |          |
|       | A                                        | Preliminary | 3rd Friday | 2nd Friday | E          | F           | Headcount  | (Preliminary    |          |
| Line  | Count Category                           | Enrollment  | Sept Count | Jan Count  | FTE Factor | Average FTE | FY 2024-25 | Enrollment- PY) | Comments |
| 11    | 4-Year-Old K/437 Hours                   |             | 0          | 0          | 0.5        | -           | 0          | -               |          |
| 12    | 4-Year-Old K/437 Hours + 87.5 Hrs. Outre | ach         | 0          | 0          | 0.6        | -           | 0          | -               |          |
| 13    | 5-Year-Old K <i>I</i> .5 Day             |             | 0          | 0          | 0.5        | -           | 0          | -               |          |
| 14    | 5-Year-Old K/3 Day                       |             | 0          | 0          | 0.6        | -           | 0          | -               |          |
| 15    | 5-Year-Old K/4 Day                       |             | 0          | 0          | 0.8        | -           | 0          | -               |          |
| 16    | 5-Year-Old K/5 Day                       |             | 0          | 0          | 1.0        | -           | 0          | -               |          |
| 17    | Grades 1-8                               |             | 0          | 0          | 1.0        | -           | 0          | -               |          |
| 18    | TOTAL K4-8 CHOICE PUPILS                 | -           | -          | -          |            | -           | -          | -               |          |
| 19    | Grades 9-12                              |             | 0          | 0          | 1.0        | -           | 0          | -               |          |
| 20    | TOTAL CHOICE PUPILS                      | -           | -          | -          |            | -           | -          | -               |          |
|       |                                          |             |            |            |            |             |            |                 |          |
| CHOIC | E PUPILS BY PROGRAM                      |             |            |            |            |             |            |                 |          |
|       |                                          |             |            |            |            |             |            | Change from     |          |
|       | A                                        | в           | C          | D          | E          | F           | Actual     | Prior Year      |          |
| Line  | Count Category                           | MPCP Count  | VPCP Count | RPCP Count | High Count | Difference  | FY 2024-25 | (F Ave FTE -    | Comments |
|       | A Yese Old K                             |             |            |            | - 0        |             | 0          |                 |          |

| 25 | TOTAL CHOICE PUPILS | - | - | - | 0 | - | - | - |  |
|----|---------------------|---|---|---|---|---|---|---|--|
| 24 | Grades 9-12         |   |   |   | 0 | - | 0 | - |  |
| 23 | Grades 1-8          |   |   |   | 0 | - | 0 | - |  |
| 22 | 5-Year-Old K        |   |   |   | 0 | - | 0 | - |  |
| 21 | 4-Year-Old K        |   |   |   | 0 | - | 0 | - |  |

| CHOIC | E SUMMER SCHOOL PUPILS |            |             |         |  |          |
|-------|------------------------|------------|-------------|---------|--|----------|
|       | A                      | B          | C           | D       |  |          |
| Line  | Line Description       | Grades K-8 | Grades 9-12 | Payment |  | Comments |
|       | •                      |            |             |         |  |          |

15

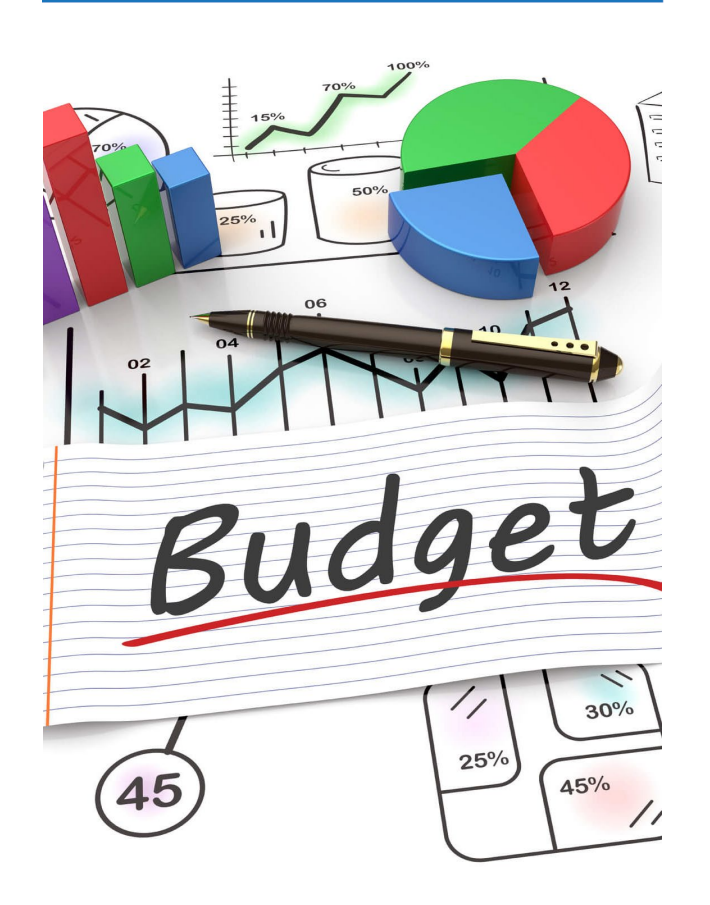

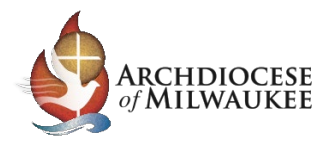

#### Administrative & School Budget tabs

- 1) FY 2025-26 Budget Summary
- 2) Administrative Tab Filling out the budget template
- 3) Administrative Tab Budget Assumptions
- 4) Administrative Tab Percent & Dollar changes
- 5) Administrative Tab Zero Based Budgeting
- 6) Administrative Tab Budget & Variance Columns
- 7) Administrative Tab Variance Explanation
- 8) School Tab School Choice Tuition calculation

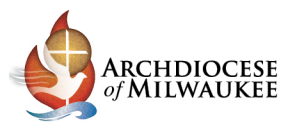

# FY 2025-26 Budget Summary

| <b>RETURN TO TABLE OF CONTENTS</b> |                                 |                           |                              |                    |  |
|------------------------------------|---------------------------------|---------------------------|------------------------------|--------------------|--|
|                                    | BUDGET SUMMARY WORKSHEET FOR TH | E FISCAL YEAR:            | JULY 1, 2025 - JUNE 30, 2026 |                    |  |
|                                    |                                 |                           |                              |                    |  |
|                                    |                                 |                           |                              |                    |  |
|                                    | PARISH NAME                     | St Adelina                | PARISH CODE                  | <mark>A99</mark>   |  |
|                                    | CITY:                           | Milwaukee                 | COUNTY:                      | Milwaukee          |  |
|                                    | PERSON PREPARING REPORT:        | Michael Waddell           | DEANERY:                     | N/A                |  |
|                                    | TITLE:                          | Parish Finance Consultant | YTD MONTH TEXT:              | Jan                |  |
|                                    | PREPARER'S EMAIL:               | waddellm@archmil.org      | YTD FY MONTH#:               | 7                  |  |
|                                    | PREPARER'S PHONE NUMBER:        | 414-769-3335              | MONTH OF FINA                | NCIAL DATA: 01 Jan |  |
|                                    | PASTOR/PARISH DIRECTOR:         | Fr. Mark Robinson         | YEAR OF FINAL                | NCIAL DATA: 2025   |  |
|                                    |                                 |                           |                              |                    |  |

- On the FY 2025-26 Budget Summary tab, please fill out all the yellow cells. By entering your parish code, the following will auto-populate: your parish name, city, county and deanery.
- Enter in your name, title, email, phone number and pastor name on the left side.
- Finally, change the "Month of Financial Data" cell to whatever month your data is through. i.e. If you have year to date financials through December 2024, make sure the drop down says 12 Dec. Note that you might change this during the budget process. If you are starting in January, you might only have data through December 2024. However, if you do a refresh in March, you may have February 2025 data.

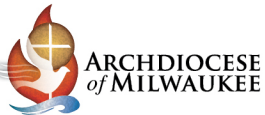

### Administrative tab – filling out the budget template

|      |                          |                                            | <b>1</b><br>\$FY Ended | <b>2</b><br>01 Jan 2025 | <b>3</b><br>01 Jan 2025 | Standard<br>Budget  | Use Budget<br>Assumption or Make<br>Manual Adj | % Change,<br>if not | \$ Change,<br>if not | \$ Amt for<br>Zero Based |                        |
|------|--------------------------|--------------------------------------------|------------------------|-------------------------|-------------------------|---------------------|------------------------------------------------|---------------------|----------------------|--------------------------|------------------------|
| Line | Acct #                   | Account Name                               | June 30 2024           | \$ YTD                  | Annualized YTD          | Assumption $\Delta$ | (Drop-down box)                                | Standard            | Standard             | Budget                   | Note on Manual Changes |
| 1    |                          | 3000 Contributions                         |                        |                         |                         |                     |                                                |                     |                      |                          |                        |
| 2    | 3010                     | Weekly Envelopes                           |                        | 100,000                 | 171,429                 | 0.00%               | Std Budget Assumption                          |                     |                      |                          |                        |
| 3    | 3020                     | Offertory Collection                       |                        |                         | -                       | 0.00%               | Std Budget Assumption                          |                     |                      |                          |                        |
| 4    | 3030                     | Special Restricted Parish Collections      |                        |                         |                         |                     |                                                |                     |                      |                          |                        |
| 5    | 3040                     | Vigil Lights                               |                        |                         | -                       | 0.00%               | Std Budget Assumption                          |                     |                      |                          |                        |
| 6    | 3050                     | Bequests                                   |                        |                         | -                       |                     | Enter \$ Amt - Zero Based                      |                     |                      |                          |                        |
| 7    | 3060                     | Donations                                  |                        |                         | -                       | 0.00%               | Std Budget Assumption                          |                     |                      |                          |                        |
| 8    | 3065                     | Faith in Our Future Restricted Collections |                        |                         |                         |                     |                                                |                     |                      |                          |                        |
| 9    | 3065                     | Love One Another Restricted Collections    |                        |                         |                         |                     |                                                |                     |                      |                          |                        |
| 10   | 3080                     | Mass Stipends and Stole Fees               |                        |                         | -                       | 0.00%               | Std Budget Assumption                          |                     |                      |                          |                        |
| 11   | 3090 Other Contributions |                                            |                        |                         | -                       | 0.00%               | Std Budget Assumption                          |                     |                      |                          |                        |
| 12   | 3000                     | Total Contributions                        | -                      | 100,000                 | 171,429                 |                     |                                                |                     | -                    | -                        |                        |

When you first come to the Administrative Tab you will find several columns.

- 1. The first column is for the previous years data. You can copy this data from the "Data Entry" tab of the 2024 CFS.
- The second column is for your year-to-date financial data. The column header says through January and can be changed by changing the month in cell G-9 of the FY 2025-26 Budget Summary tab.
- 3. The third column is the annualized amount based on your year-to-date month entered. For example, if you had \$100,000 through January 2025 for envelope income your annualized amount would be \$100,000/7 months \* 12 months = \$171,429
  <sup>18</sup>

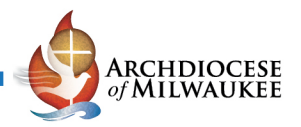

### Administrative tab – Budget Assumptions

|      |        |                                            |              |             |                | <b>4</b> ]          | 5 Jse Budget              |           | 6          |            |                        |
|------|--------|--------------------------------------------|--------------|-------------|----------------|---------------------|---------------------------|-----------|------------|------------|------------------------|
|      |        |                                            |              |             |                | Standard            | Assumption or Make        | % Change, | \$ Change, | \$ Amt for |                        |
|      |        |                                            | \$FY Ended   | 01 Jan 2025 | 01 Jan 2025    | Budget              | Manual Adj                | if not    | if not     | Zero Based |                        |
| Line | Acct # | Account Name                               | June 30 2024 | \$ YTD      | Annualized YTD | Assumption $\Delta$ | (Drop-down box)           | Standard  | Standard   | Budget     | Note on Manual Changes |
| 1    |        | 3000 Contributions                         |              |             |                |                     |                           |           |            |            |                        |
| 2    | 3010   | Weekly Envelopes                           |              | 100,000     | 171,429        | 0.00%               | Std Budget Assumption     |           |            |            |                        |
| 3    | 3020   | Offertory Collection                       |              |             | -              | 0.00%               | Std Budget Assumption     |           |            |            |                        |
| 4    | 3030   | Special Restricted Parish Collections      |              |             |                |                     |                           |           |            |            |                        |
| 5    | 3040   | Vigil Lights                               |              |             | -              | 0.00%               | Std Budget Assumption     |           |            |            |                        |
| 6    | 3050   | Bequests                                   |              |             | -              |                     | Enter \$ Amt - Zero Based |           |            |            |                        |
| 7    | 3060   | Donations                                  |              |             | -              | 0.00%               | Std Budget Assumption     |           |            |            |                        |
| 8    | 3065   | Faith in Our Future Restricted Collections |              |             |                |                     |                           |           |            |            |                        |
| 9    | 3065   | Love One Another Restricted Collections    |              |             |                |                     |                           |           |            |            |                        |
| 10   | 3080   | Mass Stipends and Stole Fees               |              |             | -              | 0.00%               | Std Budget Assumption     |           |            |            |                        |
| 11   | 3090   | Other Contributions                        |              |             | -              | 0.00%               | Std Budget Assumption     |           |            |            |                        |
| 12   | 3000   | Total Contributions                        | -            | 100,000     | 171,429        |                     |                           |           | -          | -          |                        |

4. The fourth column is the standard budget assumption percentage. For all income accounts it is presumed to be 0% while for expenses its 3% for inflation. For expenses, the amount of 3% can be changed in cell C-6 on the "Assumptions – Parish" tab.

5. The fifth column is a drop down so the assumption calculation can be changed depending on the circumstance. You can change it to calculate the 2025-26 budget amount based on a change of percentage or amount.

6. The three columns to the right of the assumption drop down are so you can enter different assumptions percentages or amounts to adjust the 2025-26 budget amount. Examples are shown on the next slide.

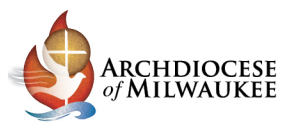

### Administrative tab – Percent & Dollar Changes

| Acct # | Account Name       | 01 Jan 2025<br>Annualized YTD | Standard<br>Budget<br>Assumption ∆ | Use Budget<br>Assumption or Make<br>Manual Adj<br>(Drop-down box) | % Change,<br>if not<br>Standard | \$ Change,<br>if not<br>Standard | \$ Amt for<br>Zero Based<br>Budget | Note on Manual Changes                            | FY 2025-26<br>Budget |
|--------|--------------------|-------------------------------|------------------------------------|-------------------------------------------------------------------|---------------------------------|----------------------------------|------------------------------------|---------------------------------------------------|----------------------|
|        | 3000 Contributions |                               |                                    |                                                                   |                                 |                                  |                                    |                                                   |                      |
|        |                    |                               |                                    |                                                                   |                                 |                                  |                                    | Parish growing envelope<br>income for three years |                      |
| 3010   | Weekly Envelopes   | 171,429                       | 0.00%                              | Enter Manual % Change                                             | 3.0%                            |                                  |                                    | straight                                          | 176,571              |

When changing the budget assumption to "Enter Manual % Change", it will now take your annualized amount and add 3% to it for your FY 2025-26 budget amount. You will also notice that when changing the budget assumption, it will highlight the cell based on the drop-down selection as well as the notes column for context as to why the amount was chosen.

| Acct # | Account Name       | 01 Jan 2025<br>Annualized YTD | Standard<br>Budget<br>Assumption ∆ | Use Budget<br>Assumption or Make<br>Manual Adj<br>(Drop-down box) | % Change,<br>if not<br>Standard | \$ Change,<br>if not<br>Standard | \$ Amt for<br>Zero Based<br>Budget | Note on Manual Changes                            | FY 2025-26<br>Budget |
|--------|--------------------|-------------------------------|------------------------------------|-------------------------------------------------------------------|---------------------------------|----------------------------------|------------------------------------|---------------------------------------------------|----------------------|
|        | 3000 Contributions |                               |                                    |                                                                   |                                 |                                  |                                    |                                                   |                      |
|        |                    |                               |                                    |                                                                   |                                 |                                  |                                    | Parish growing envelope<br>income for three years |                      |
| 3010   | Weekly Envelopes   | 171,429                       | 0.00%                              | Enter Manual \$ Change                                            |                                 | 5,000                            |                                    | straight                                          | 176,429              |

If entering a dollar value is easier than a percent all you need to do is change the budget assumption to "Enter Manual \$ Change" and enter in a dollar value in the "\$ Change, if not Standard" column. Again, the notes column will highlight for context regarding the change.

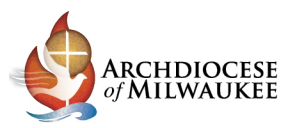

#### Administrative tab – Zero Based Budgeting

| Acct # | Account Name       | 01 Jan 2025<br>Annualized YTD | Standard<br>Budget<br>Assumption Δ | Use Budget<br>Assumption or Make<br>Manual Adj<br>(Drop-down box) | % Change,<br>if not<br>Standard | \$ Change,<br>if not<br>Standard | \$ Amt for<br>Zero Based<br>Budget | Note on Manual Changes                            | FY 2025-26<br>Budget |
|--------|--------------------|-------------------------------|------------------------------------|-------------------------------------------------------------------|---------------------------------|----------------------------------|------------------------------------|---------------------------------------------------|----------------------|
|        | 3000 Contributions |                               |                                    |                                                                   |                                 |                                  |                                    |                                                   |                      |
|        |                    |                               |                                    |                                                                   |                                 |                                  |                                    | Parish growing envelope<br>income for three years |                      |
| 3010   | Weekly Envelopes   | 171,429                       | 0.00%                              | Enter \$ Amt - Zero Based                                         |                                 |                                  | 176,000                            | straight                                          | 176,000              |

If you want to disregard prior year data and enter your own amount that is another option. Change the budget assumption cell to "Enter \$ Amt – Zero Based" and then you can enter whatever amount you want in the column "\$ Amt for Zero Based Budget". In our example St. Adelina entered \$176,000 which became the amount for the FY 2025-26 Budget.

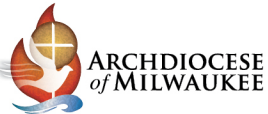

# Administrative tab – Budget & Variance Columns

| Acct # | Account Name                        | 7<br>FY 2025-26<br>Budget | 8<br>\$ Δ from 01 Jan<br>2025 Appualized | 9<br>% Δ from 01<br>Jan 2025<br>Annualized | Is Variance Explanation<br>Required?<br>Threshold: +/-\$7500 and<br>+/-5% (F&O Threshold = 3%) | Variance Explanation / Additional Comments |
|--------|-------------------------------------|---------------------------|------------------------------------------|--------------------------------------------|------------------------------------------------------------------------------------------------|--------------------------------------------|
| ACCL#  | Account Name                        | buugee                    | LOLO MINUGILLEG                          | Annadized                                  | · · · · · · · · · · · · · · · · · · ·                                                          |                                            |
| ACCI # | 3000 Contributions                  | budget                    | LULU MINUAILLU                           | Annualized                                 |                                                                                                |                                            |
| ACCL # | 3000 Contributions                  | budget                    |                                          |                                            |                                                                                                |                                            |
| ALLE # | 3000 Contributions                  |                           |                                          |                                            |                                                                                                |                                            |
| 3010   | 3000 Contributions Weekly Envelopes | 176,000                   | 4,571                                    | 2.7%                                       | Variance Explanation Not Required                                                              |                                            |

7. The FY 2025-26 Budget Column will show the calculated amount based on the assumption chosen.

8. The next column is the calculation of the change between the annualized amount and the 2025-26 budget amount.

9. The last column is the total percent change between the annualized amount and the 2025-26 budget amount.

The various change calculations help give context for how much of a change is being made.

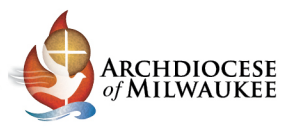

#### Administrative tab – Variance Explanation

| Acct #                              | Acct # Account Name                 |         | \$ ∆ from 01 Jan<br>2025 Annualized | % Δ from 01<br>Jan 2025<br>Annualized | Is Variance Explanation<br>Required?<br>Threshold: +/-\$7500 and<br>+/-5% (E&O Threshold = 3%) | Variance Explanation / Additional Comments |
|-------------------------------------|-------------------------------------|---------|-------------------------------------|---------------------------------------|------------------------------------------------------------------------------------------------|--------------------------------------------|
| EXPENSES                            |                                     |         |                                     |                                       |                                                                                                |                                            |
|                                     | 4000/4100 Salaries and Benefits     |         |                                     |                                       |                                                                                                |                                            |
| 4011                                | Salaries-Priests                    | -       | -                                   | 0.0%                                  | Variance Explanation Not Required                                                              |                                            |
| 4012                                | 4012 Salaries-Lay Employees, Parish |         | 50,000                              | 29.2%                                 | Variance Explanation Required                                                                  | Added 1 extra FTE at Parish                |
| 4013 Salaries-Lay Employees, School |                                     |         |                                     |                                       |                                                                                                |                                            |
| 4010                                | Salaries Total                      | 221,429 | 50,000                              | 29.2%                                 |                                                                                                |                                            |

Variance Explanation – Whenever there is a variance more than \$7,500 and 5% in the 2025-26 budget compared to the 2024-25 annualized amount the column "Is a Variance Explanation Required" will light up red and the column "Variance Explanation" will highlight yellow. This is because the change is greater than the set threshold. Whenever this is highlighted the parish or school will need to enter in additional context for why there was a drastic change.

For example: St Adelina will be adding an extra full-time employee in the 2025-26 fiscal year. Due to this there will be \$50,000 extra added to the budget. Since this was a \$50,000 and 29.2% change there will be a variance explanation required. The comment to explain the variance was "Added 1 extra FTE at Parish"

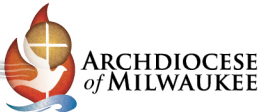

### School tab – Tuition Calculation (School Choice)

|                        | CHOICE | PUPILS ANTICIPATED ENROLLMENTS              |             |                        |                |            |             |                  |                 |
|------------------------|--------|---------------------------------------------|-------------|------------------------|----------------|------------|-------------|------------------|-----------------|
|                        |        |                                             |             |                        |                |            |             |                  | Change from     |
|                        |        |                                             | B           | С                      | D              |            |             |                  | Prior Year      |
|                        |        | Α                                           | Preliminary | <b>3rd Friday Sept</b> | 2nd Friday Jan | E          | F           | Actual Headcount | (Preliminary    |
|                        | Line   | Count Category                              | Enrollment  | Count                  | Count          | FTE Factor | Average FTE | FY 2024-25       | Enrollment- PY) |
| VI Choice Schools Only | 11     | 4-Year-Old K/437 Hours                      | 5           | 5                      | 5              | 0.5        | 2.50        | 4                | 1               |
| VI Choice Schools Only | 12     | 4-Year-Old K/437 Hours + 87.5 Hrs. Outreach | 0           | 0                      | 0              | 0.6        | -           | 0                | -               |
| VI Choice Schools Only | 13     | 5-Year-Old K/.5 Day                         | 0           | 0                      | 0              | 0.5        | -           | 0                | -               |
| VI Choice Schools Only | 14     | 5-Year-Old K/3 Day                          | 3           | 3                      | 3              | 0.6        | 1.80        | 3                | -               |
| VI Choice Schools Only | 15     | 5-Year-Old K/4 Day                          | 6           | 6                      | 6              | 0.8        | 4.80        | 5                | 1               |
| VI Choice Schools Only | 16     | 5-Year-Old K/5 Day                          | 0           | 0                      | 0              | 1.0        | -           | 0                | -               |
| VI Choice Schools Only | 17     | Grades 1-8                                  | 65          | 65                     | 65             | 1.0        | 65.00       | 68               | (3)             |
| VI Choice Schools Only | 18     | TOTAL K4-8 CHOICE PUPILS                    | 79          | 79                     | 79             |            | 74.10       | 80.00            | (1)             |
| VI Choice Schools Only | 19     | Grades 9-12                                 | 0           | 0                      | 0              | 1.0        | -           | 0                | -               |
| VI Choice Schools Only | 20     | TOTAL CHOICE PUPILS                         | 79          | 79                     | 79             |            | 74.10       | 80.00            | (1)             |
|                        |        |                                             |             |                        |                |            |             |                  |                 |

 When calculating an amount for PSCP students on the budget you will want to start on the "Assumptions – School Enrollment" tab and enter in the Preliminary Enrollment in column B. This number is what will be used to calculate the PSCP amount on the School Tab of the 2025-26 budget template.

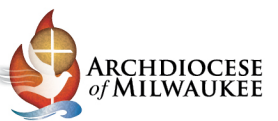

### School tab – Tuition Calculation (School Choice)

| Acct # | Account Name                   | 1 Jan 2025<br>Iualized YTD | Standard<br>Budget<br>Assumption ∆ | Use Budget<br>Assumption or Make<br>Manual Adj<br>(Drop-down box) | FY 2025-26<br>Budget | \$ Δ from 01 Jan<br>2025 Annualized | % Δ from 01<br>Jan 2025<br>Annualized |
|--------|--------------------------------|----------------------------|------------------------------------|-------------------------------------------------------------------|----------------------|-------------------------------------|---------------------------------------|
|        | 3100 Tuition and Program Fees  |                            |                                    |                                                                   |                      |                                     |                                       |
| 3110   | Tuition - Private Pay          | -                          | 0.00%                              | Std Budget Assumption                                             | -                    | -                                   | 0.0%                                  |
| 3120   | Registration                   | -                          | 0.00%                              | Std Budget Assumption                                             | -                    | -                                   | 0.0%                                  |
| 3130   | Book and Supply Fees           | -                          | 0.00%                              | Std Budget Assumption                                             | -                    | -                                   | 0.0%                                  |
| 3140   | Tuition - PSCP                 | 695,482                    | \$ Per Student                     | Std Budget Assumption                                             | 758,562              | 63,080                              | 9.1%                                  |
| 3150   | Tuition - SNSP                 | -                          | \$ Per Student                     | Std Budget Assumption                                             | - 1                  | -                                   | 0.0%                                  |
| 3190   | Tuition - Miscellaneous        | -                          | 0.00%                              | Std Budget Assumption                                             | -                    | -                                   | 0.0%                                  |
| 3100   | Total Tuition and Program Fees | 695,482                    |                                    |                                                                   | 758,562              | 63,080                              | 9.1%                                  |
|        |                                |                            |                                    |                                                                   |                      |                                     |                                       |

- In this example, The \$758,562 was calculated on the "School Choice tuition Calc" tab based on the number of students entered on the "Assumptions – School Enrollment" tab. The voucher amounts come from the "Assumptions – Arch" tab.
- Please Note: The 2025-26 school choice voucher amounts won't be released until summer 2025. Using last years voucher amount is recommended.

| WI Sch | ool Choice Tuition Calculation                                                                                                    |                  |                |                          |  |
|--------|----------------------------------------------------------------------------------------------------|------------------|----------------|--------------------------|--|
| No Dat | a Entry Needed                                                                                                    |                  |                |                          |  |
|        | A<br>Count Category<br>4-Year-Old K/437 Hours<br>4-Year-Old K/437 Hours<br>4-Year-Old K/3 Thours<br>5-Year-Old K/5 Day<br>5-Year-Old K/5 Day<br>5-Year-Old K/4 Day<br>5-Year-Old K/5 Day<br>6-rdes 9-12<br>Total, PSCP | Α                | В              | C=A*B                    |  |
|        |                                                                                                    | From             |                |                          |  |
|        |                                                                                                    | "Assumptions -   | From           |                          |  |
|        |                                                                                                    | School           | "Assumptions - |                          |  |
|        |                                                                                                    | Enrollment" tab  | Arch" tab      | Calculation              |  |
|        | А                                                                                                    | B<br>Preliminary | Tuition Budget |                          |  |
| Line   | Count Category                                                                                                    | Enrollment       | Amt            | Tuition Revenue          |  |
| 11     | 4-Year-Old K/437 Hours                                                                                                    | 5                | \$ 5,118.50    | \$ 25,592.50             |  |
| 12     | 4-Year-Old K/437 Hours + 87.5 Hrs. Outreach                                                                                                    | -                | \$ 6,142.20    | ÷ -                      |  |
| 13     | 5-Year-Old K/.5 Day                                                                                                    | -                | \$ 5,118.50    | \$ -                     |  |
| 14     | 5-Year-Old K/3 Day                                                                                                    | 3                | \$ 6,142.20    | \$ 18,426.60             |  |
| 15     | 5-Year-Old K/4 Day                                                                                                    | 6                | \$ 8,189.60    | \$ 49,137.60             |  |
| 16     | 5-Year-Old K/5 Day                                                                                                    | -                | \$ 10,237.00   | \$ -                     |  |
| 17     | Grades 1-8                                                                                                    | 65               | \$ 10,237.00   | \$ 665,405.00            |  |
| 19     | Grades 9-12                                                                                                    | -                | \$ 12,731.00   | \$ -                     |  |
|        | Total, PSCP                                                                                                    | 79               |                | \$ 758,561.70            |  |
|        |                                                                                                    |                  |                | To Schools tab cell N23. |  |

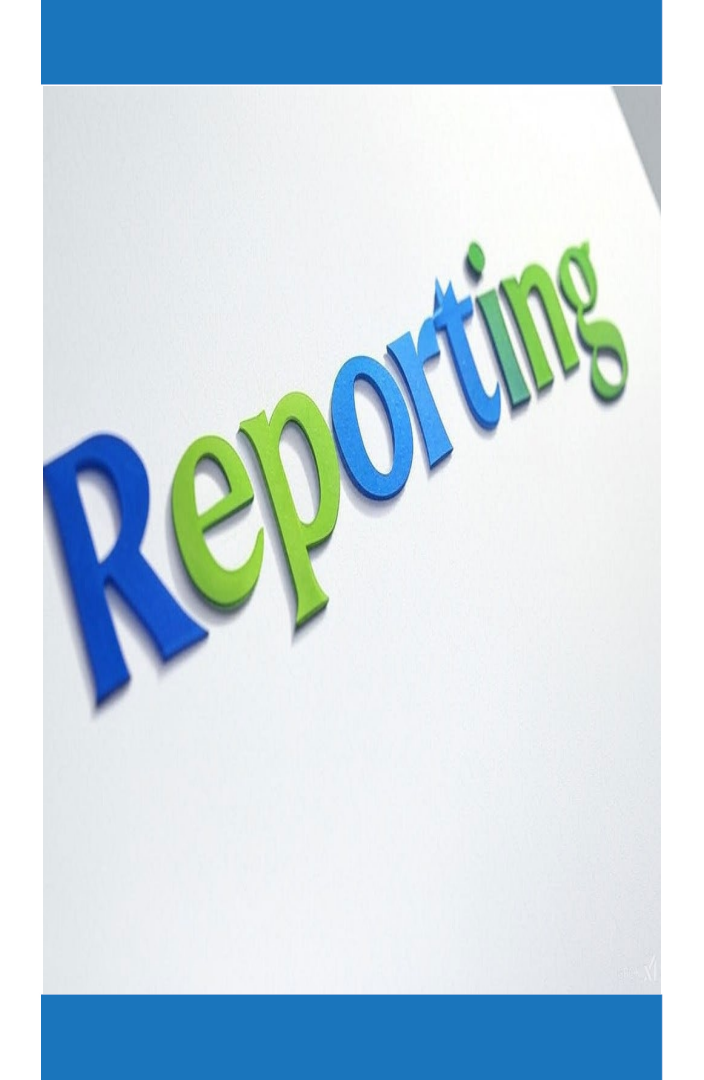

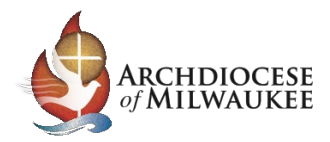

#### Budget Template - Reporting

- 1) FY 2025-26 Budget Summary
- 2) Consolidated Parish Report
- 3) Consolidated Budget Report
- 4) Finance Council Summary
- 5) Budget Cover Sheet

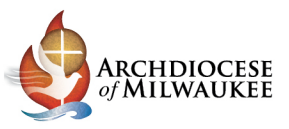

### FY 2025-26 Budget Summary - Reporting

| RETURN TO TABLE OF CONTENTS |                                    |                           |                             |                             |
|-----------------------------|------------------------------------|---------------------------|-----------------------------|-----------------------------|
|                             | BUDGET SUMMARY WORKSHEET FOR THE   | E FISCAL YEAR:            | JULY 1, 2025 - JUNE 30, 202 | 5                           |
|                             |                                    |                           |                             |                             |
|                             |                                    |                           |                             |                             |
|                             | PARISH NAME                        | St Adelina                | PARISH COD                  | A99                         |
|                             | CITY:                              | Milwaukee                 | COUNTY                      | Milwaukee                   |
|                             | PERSON PREPARING REPORT:           | Michael Waddell           | DEANERY                     | N/A                         |
|                             | TITLE:                             | Parish Finance Consultant | YTD MONTH TEXT              | Jan                         |
|                             | PREPARER'S EMAIL:                  | waddellm@archmil.org      | YTD FY MONTH#               | 7                           |
|                             | PREPARER'S PHONE NUMBER:           | 414-769-3335              | MONTH OF FIN                | ANCIAL DATA: 01 Jan         |
|                             | PASTOR/PARISH DIRECTOR:            | Fr. Mark Robinson         | YEAR OF FIN/                | ANCIAL DATA: 2025           |
|                             |                                    |                           |                             |                             |
|                             |                                    |                           |                             |                             |
|                             |                                    |                           |                             |                             |
|                             | YO                                 | U ARE SUBMITTING          | A DEFICIT BUDGET            |                             |
|                             |                                    |                           |                             |                             |
|                             | Consolidated Parish Budget Summary | School Budget Summary     | Restricted Budget Summary   | Consolidated Budget Summary |
| Total Revenue               | \$ 1,213,874                       | \$ -                      | \$ -                        | \$ 1,213,874                |
| Total Expense               | \$ 1,269,833                       | \$ -                      | \$ -                        | \$ 1,269,833                |
| Net Operating Income        | \$ (55,959)                        | \$-                       | \$-                         | \$ (55,959)                 |
| Total Capital Expenditures  | \$ -                               | \$ -                      | \$ -                        | s -                         |
| Total Other Inc. + Disb.    | \$ -                               | \$ -                      | \$ -                        | \$ -                        |
| Net Income                  | \$ (55,959)                        | \$ -                      | \$ -                        | \$ (55,959)                 |
| Net (inc. non-cash)         | \$ (55,959)                        | \$ -                      | \$ -                        | \$ (55,959)                 |
|                             |                                    |                           |                             |                             |
|                             | FY 2025-26 Budget Submission       |                           |                             |                             |
| Parish Net Operating Income | \$ (55,959)                        |                           |                             |                             |
| Parish Capital Expenditures | \$ -                               |                           |                             |                             |
| School Net Operating Incom  | e \$ -                             |                           |                             |                             |
| School Capital Expenditures | \$ -                               |                           |                             |                             |
| Total FY 2025-26 Budget     | \$ (55,959)                        |                           |                             |                             |
|                             |                                    |                           |                             |                             |

- After filling out the budget, the FY 2025-26 Budget Summary tab will summarize the key parts of your budget. This includes all the parish departments, school and restricted funds.
- The amount that will be submitted as the FY 2025-26 budgeted amount is the consolidated parish net operating income capital expenditures + school net operating income - school capital expenditures.
- Please Note: if your parish or school depreciates, capital expenditures should be zero dollars.

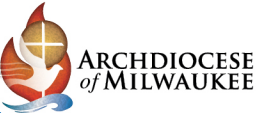

# Budget Template Reporting – Consolidated Parish

| RETURN         |               | CONTENTS                                   |                            |                       |                               |                      |                                   |                                       |
|----------------|---------------|--------------------------------------------|----------------------------|-----------------------|-------------------------------|----------------------|-----------------------------------|---------------------------------------|
| <b>NETOKIN</b> | TO TABLE OF C |                                            |                            |                       |                               |                      |                                   |                                       |
| RETURN         | TO ASSUMPTI   | <u>ONS - ARCH</u>                          |                            |                       |                               |                      |                                   |                                       |
| RETURN         | TO ASSUMPTI   | ONS - PARISH                               |                            |                       |                               |                      |                                   |                                       |
| PARIS          | SH BUDGET V   | VORKSHEET FOR THE FISCAL YEAR:             | JULY 1, 2025 -             | JUNE 30, 2026         |                               |                      |                                   |                                       |
|                |               |                                            |                            |                       |                               |                      |                                   |                                       |
| Line           | Acct #        | Account Name                               | \$FY Ended<br>June 30 2024 | 01 Jan 2025<br>\$ YTD | 01 Jan 2025<br>Annualized YTD | FY 2025-26<br>Budget | \$Δfrom 01 Jan<br>2025 Annualized | % Δ from 01<br>Jan 2025<br>Annualized |
| 1              |               | 3000 Contributions                         |                            |                       |                               |                      |                                   |                                       |
| 2              | 3010          | Weekly Envelopes                           | -                          | 486,049               | 833,227                       | 833,227              | -                                 | 0.0%                                  |
| 3              | 3020          | Offertory Collection                       | -                          | 151,284               | 259,344                       | 259,344              | -                                 | 0.0%                                  |
| 4              | 3030          | Special Restricted Parish Collections      | -                          | -                     | -                             | -                    | -                                 | 0.0%                                  |
| 5              | 3040          | Vigil Lights                               | -                          | 100                   | 171                           | 171                  | -                                 | 0.0%                                  |
| 6              | 3050          | Bequests                                   | -                          | 261                   | 447                           | -                    | (447)                             | -99.9%                                |
| 7              | 3060          | Donations                                  | -                          | 30,886                | 52,947                        | 52,947               | -                                 | 0.0%                                  |
| 8              | 3065          | Faith in Our Future Restricted Collections | -                          | -                     | -                             | -                    | -                                 | 0.0%                                  |
| 9              | 3065          | Love One Another Restricted Collections    | -                          | -                     | -                             | -                    | -                                 | 0.0%                                  |
| 10             | 3080          | Mass Stipends and Stole Fees               | -                          | 13,384                | 22,944                        | 22,944               | -                                 | 0.0%                                  |
| 11             | 3090          | Other Contributions                        | -                          | 250                   | 429                           | 429                  | -                                 | 0.0%                                  |
| 12             | 3000          | Total Contributions                        | -                          | 682,214               | 1,169,510                     | 1,169,062            | (447)                             | 0.0%                                  |

- After filing out the budget tabs for the parish (this includes the Sacred Life & Worship, Christian Formation, Social Ministry, Administrative, Buildings & Grounds and Other classes/departments), they will sum on the Consolidated Parish tab.
- This tab will allow you to have a summary of all the parish classes/departments without the school and restricted funds.

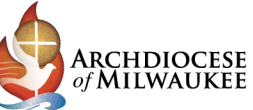

### Budget Template Reporting – Consolidated Budget

| Acct #    | Account Name                        | \$FY Ended<br>June 30 2024 | 01 Jan 2025<br>\$ YTD | 01 Jan 2025<br>Annualized YTD | FY 2025-26<br>Budget | \$ Δ from 01 Jan<br>2025 Annualized | % Δ from 01<br>Jan 2025<br>Annualized |
|-----------|-------------------------------------|----------------------------|-----------------------|-------------------------------|----------------------|-------------------------------------|---------------------------------------|
| 4710      | Bingo Concessions                   | -                          | -                     | -                             | -                    | -                                   | 0.0%                                  |
| 4720      | Rental Expense                      | -                          | -                     | -                             | -                    | -                                   | 0.0%                                  |
| 4730      | Dues and Subscriptions              | -                          | 1,000                 | 1,714                         | 1,766                | 52                                  | 3.0%                                  |
| 4735      | Bank & Online Giving Fees           | -                          | 1,685                 | 2,889                         | 2,975                | 86                                  | 3.0%                                  |
| 4750      | Volunteer Recognition Costs         | -                          | 844                   | 1,447                         | 1,490                | 43                                  | 3.0%                                  |
| 4760      | Depreciation Expense                | -                          | 35,000                | 60,000                        | 61,800               | 1,800                               | 3.0%                                  |
| 4780      | Bad Debt Expense                    | -                          | -                     | -                             | -                    | -                                   | 0.0%                                  |
| 4785      | Restricted Fund Expense             | -                          | -                     | -                             | -                    | -                                   | 0.0%                                  |
| 4790      | Other Expense                       | -                          | 1,546                 | 2,650                         | 2,730                | 80                                  | 3.0%                                  |
| 92-4000   | Cemetery Expenditures               | -                          | -                     | -                             | -                    | -                                   | 0.0%                                  |
| 4810.1    | Subsidy, Elementary / Middle School | -                          | 30,000                | 51,429                        | 52,971               | 1,542                               | 3.0%                                  |
| 4810.2    | Subsidy, High School                | -                          | -                     | -                             | -                    | -                                   | 0.0%                                  |
| 4810      | Total Subsidy for School Support    | -                          | 30,000                | 51,429                        | 52,971               | 1,542                               | 3.0%                                  |
| 4600/4700 | Total Other Expense                 | -                          | 113,827               | 195,132                       | 204,669              | 9,537                               | 4.9%                                  |
|           | TOTAL EXPENSES:                     | -                          | 687,438               | 1,178,465                     | 1,269,833            | 91,371                              | 7.8%                                  |
|           | NET OPERATING INCOME:               | \$ 678,594                 | \$ 426,615            | \$ 731,340                    | \$ 702,603           | \$ (28,738)                         | -3.9%                                 |

- After filing out every budget tab the consolidated budget tab will be fully populated. (this includes the consolidated parish, school and restricted budget tabs)
- This tab can be used to see the overall impact of the budget for the parish & school.

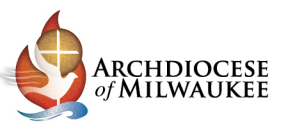

#### Budget Template Reporting – Finance Council Summary

| m 01 Jan  |
|-----------|
| inualized |
| 0.0%      |
| 0.0%      |
| 0.0%      |
| 0.0%      |
| 0.0%      |
| 0.0%      |
| 0.0%      |
|           |
| 0.0%      |
| 0.0%      |
| 0.0%      |
| 0.0%      |
| 0.0%      |
| 0.0%      |
| 0.0%      |
| 0.0%      |
| 0.0%      |
| 0.0%      |
| 0.0%      |
|           |

Once you have entered your data on any of the budget tabs the finance council summary tab will summarize it by tab.

٠

٠

Here is the summary of the Administrative Tab. It has a column for the previous fiscal year, year to date amount, annualized amount, FY 2025-26 budget amount as well as the dollar and percent change.

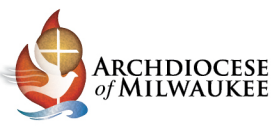

#### Budget Template Reporting – Finance Council Summary

| Consolidated Budget F                 | Y 2025-                | 26    |       |               |           |                            |       |               |             |                           |                                    |
|---------------------------------------|------------------------|-------|-------|---------------|-----------|----------------------------|-------|---------------|-------------|---------------------------|------------------------------------|
| j                                     | \$FY Ended Jun<br>2024 | ne 30 | 01 Ja | n 2025 \$ YTD | 0<br>An i | 1 Jan 2025<br>nualized YTD | FY 20 | )25-26 Budget | \$∆<br>2025 | from 01 Jan<br>Annualized | % ∆ from 01 Jan<br>2025 Annualized |
| REVENUES                              |                        |       |       |               |           |                            |       |               |             |                           |                                    |
| Total Contributions                   |                        | -     |       | 682,214       |           | 1,169,510                  |       | 1,169,062     |             | (447)                     | 0.0%                               |
| Total Tuition and Program Fees        | 678,                   | 594   |       | 411,573       |           | 705,554                    |       | 768,633       |             | 63,080                    | 0.0%                               |
| Total Rentals                         |                        | -     |       | 500           |           | 857                        |       | 857           |             | -                         | 0.0%                               |
| Total Other Revenue                   |                        | -     |       | 18,608        |           | 31,899                     |       | 31,899        |             | -                         | 0.0%                               |
| Total Sale of Assets                  |                        | -     |       | -             |           | -                          |       | -             |             | -                         | 0.0%                               |
| Total Fundraising Revenue             |                        | -     |       | 1,158         |           | 1,985                      |       | 1,985         |             | -                         | 0.0%                               |
| TOTAL REVENUES:                       | 678,                   | 594   |       | 1,114,053     |           | 1,909,805                  |       | 1,972,436     |             | 62,633                    | 0.0%                               |
| EXPENSES                              |                        |       |       |               |           |                            |       |               |             |                           |                                    |
| Total Salaries and Benefits           |                        | -     |       | 300,866       |           | 515,770                    |       | 574,433       |             | 58,665                    | 0.0%                               |
| Total Supplies and Purch Services     |                        | -     |       | 154,424       |           | 264,727                    |       | 272,669       |             | 7,943                     | 0.0%                               |
| Total Buildings & Grounds             |                        | -     |       | 118,321       |           | 202,836                    |       | 218,062       |             | 15,226                    | 0.0%                               |
| Total Other Expense                   |                        | -     |       | 113,827       |           | 195,132                    |       | 204,669       |             | 9,537                     | 0.0%                               |
| TOTAL EXPENSES:                       |                        | -     |       | 687,438       |           | 1,178,465                  |       | 1,269,833     |             | 91,371                    | 0.0%                               |
| NET OPERATING INCOME:                 | \$ 678,                | 594   | \$    | 426,615       | \$        | 731,340                    | \$    | 702,603       | \$          | (28,738)                  | 0.0%                               |
| TOTAL OTHER RECEIPTS                  |                        | -     |       | -             |           | -                          |       | -             |             | -                         | 0.0%                               |
| TOTAL OTHER DISBURSEMENTS             |                        | -     |       | -             |           | -                          |       | 50,000        |             | 50,000                    | 0.0%                               |
| NET INCOME                            | \$ 678,                | 594   | \$    | 426,615       | \$        | 731,340                    | \$    | 652,603       | \$          | (78,738)                  | 0.0%                               |
| Net Unrealized Gains/ Losses          |                        | -     |       | -             |           | -                          |       | -             |             | -                         | 0.0%                               |
| NET (INCLUDING NON-CASH TRANSACTIONS) | \$ 678,                | 594   | \$    | 426,615       | \$        | 731,340                    | \$    | 652,603       | \$          | (78,738)                  | 0.0%                               |
|                                       |                        |       |       |               |           |                            |       |               |             |                           |                                    |

- The summaries provided are recommended to be given to the Finance Council at the parish.
- There is a summary for every tab.

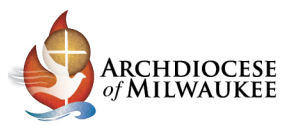

#### Budget Template Reporting – Cover Sheet

| ETURN TO TABLE OF CONTENTS                                                                                                |          |          |                                   |      |
|----------------------------------------------------------------------------------------------------|----------|----------|-----------------------------------|------|
| FY 2025                                                                                                    | -26 Bud  | get Cove | r Sheet                           |      |
| Derick Order                                                                                                    | 4.00     |          |                                   |      |
| Parish Neme:                                                                                                    | A99      |          |                                   |      |
| Parish Name.<br>Rester/Derich Administrator/Derich Director:                                                              | St Adell | Dehineen |                                   |      |
| Pastor/Pansh Administrator/Pansh Director.                                                                                | FT. Wark | Robinson |                                   |      |
| YOU ARE SUB                                                                                                    | MITTING  | A BALAN  | CED BUDGET                        |      |
| Parish Net Operating Income                                                                                               | \$       | (55,959) |                                   |      |
| Parish Capital Expenditures                                                                                               | \$       | 50,000   |                                   |      |
| School Net Operating Income                                                                                               | \$       | 758,562  |                                   |      |
| School Capital Expenditures                                                                                               | \$       | -        |                                   |      |
| Total FY 2025-26 Budget                                                                                                   | \$       | 752,603  |                                   |      |
| Date of meeting with Pastoral Council:                                                                                    |          |          | -                                 |      |
| Date of communication to parishioners:                                                                                    |          |          |                                   |      |
| How will the FY 2025-26 budget be<br>communicated to parishioners/school leaders?<br>(i.e. bulletin, newsletter, mailing) |          |          |                                   |      |
| Signatures:                                                                                                    |          |          |                                   |      |
| Signature Pastor/Parish Administrator/Parish Director                                                                     | Date     | _        | Signature Finance Council Chair   | Date |
| Print Name, Pastor/Parish Administrator/Parish Direct                                                                     | or       |          | Print Name, Finance Council Chair |      |
|                                                                                                    |          |          |                                   |      |
| Signature Trustee - Secretary                                                                                             | Date     |          | Signature Trustee - Treasurer     | Date |
| Print Name, Trustee - Secretary                                                                                           |          |          | Print Name, Trustee - Treasurer   |      |

- After completing the 2025-26 Budget and Finance Council has approved it, please print out the FY 2025-26 Budget Cover Sheet and have the Pastor, Trustees and Finance Council Chair sign off on it.
- It is important to not print off the Cover Sheet before it has been completed because the amounts on it come from the 2025-26 Budget Summary Tab and its important that the signed cover sheet agrees to this tab.

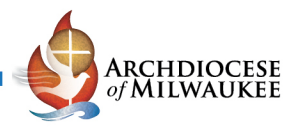

# Budget Submission & Due Date

Budgets are due June 1<sup>st</sup> and may be emailed to <u>parishfinance@archmil.org</u>

- In the subject line, include the three-digit parish code, parish name, parish city, and 'FY 2025-26 Budget.
- For example: A99 St Adelina Milwaukee FY 2025-26 Budget
- Include these four attachments:
- 1) PDF of signed cover letter
- 2) Budget template file in Excel format
- 3) Copy of the most recent Income Statement, preferably tying to the date of financial data selected on the "FY 2025-26 Budget Summary" tab
- 4) Copy of the most recent Balance Sheet, preferably tying to the date of financial data selected on the "FY 2025-26 Budget Summary" tab

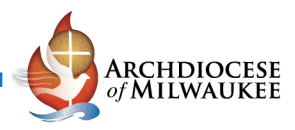

# Deficit Budget Submission

| 1       Why does the Parish have a deficit Budget?         2       How will the Parish fund the deficit? |          |
|----------------------------------------------------------------------------------------------------|----------|
| 2 How will the Parish fund the deficit?                                                                  |          |
| 2 How will the Parish fund the deficit?                                                                  |          |
| 2       How will the Parish fund the deficit?                                                            |          |
| 2 How will the Parish fund the deficit?                                                                  |          |
| 2 How will the Parish fund the deficit?                                                                  |          |
| 2 How will the Parish fund the deficit?                                                                  |          |
| 2 How will the Parish fund the deficit?                                                                  |          |
| 2 How will the Parish fund the deficit?                                                                  |          |
| 2 How will the Parish fund the deficit?                                                                  | _        |
| 2 How will the Parish fund the deficit?                                                                  | _        |
|                                                                                                    |          |
|                                                                                                    |          |
|                                                                                                    |          |
|                                                                                                    |          |
|                                                                                                    |          |
|                                                                                                    |          |
|                                                                                                    |          |
|                                                                                                    |          |
|                                                                                                    |          |
| 3 What will the Parish do to recover from the budgeted deficit situation?                                | _        |
|                                                                                                    |          |
|                                                                                                    |          |
|                                                                                                    |          |
|                                                                                                    | <u> </u> |
|                                                                                                    |          |
|                                                                                                    |          |
|                                                                                                    |          |
|                                                                                                    |          |
|                                                                                                    |          |
|                                                                                                    |          |
|                                                                                                    |          |

- If your parish is reporting a deficit budget the three deficit budget questions will highlight yellow on the "FY 2025-26 Budget Summary" tab.
- These questions are supposed to help the parish resolve the deficit situation in the future.
- Please provide concrete steps the parish / school will take to recover from the deficit situation.

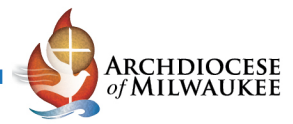

# **Optional – Monthly Budgeting**

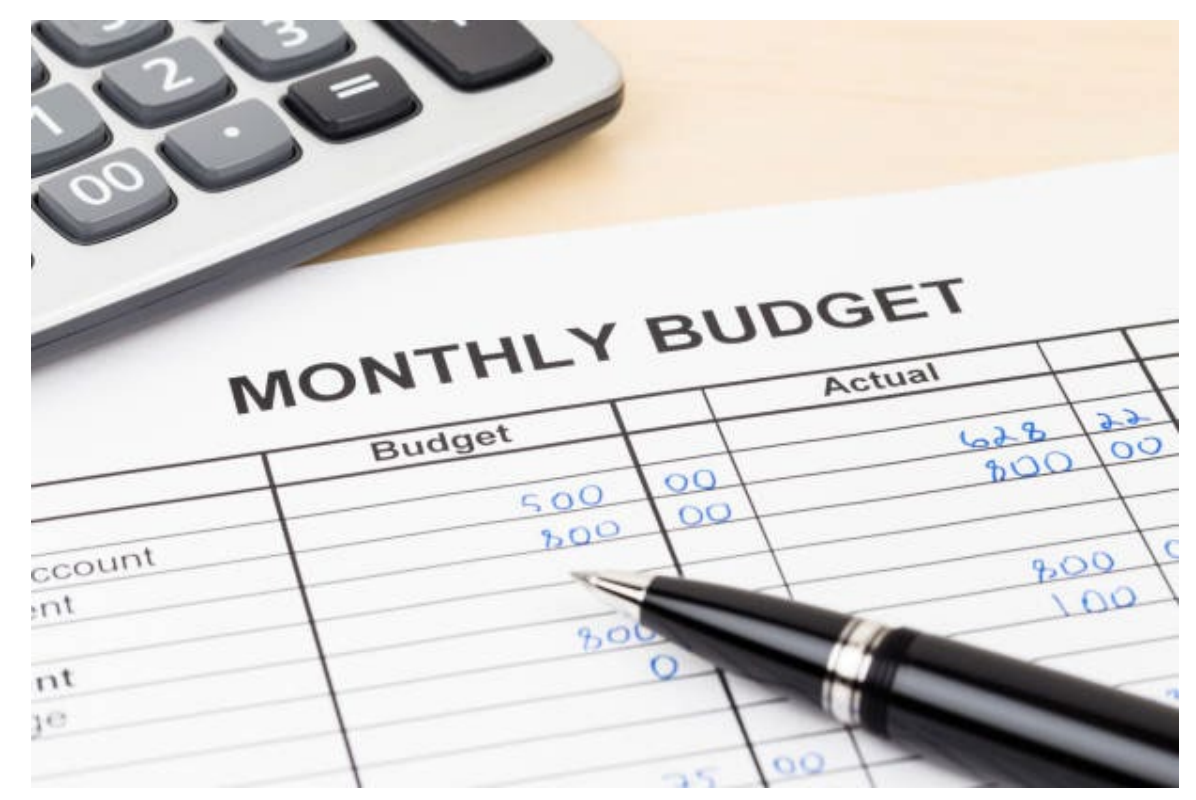

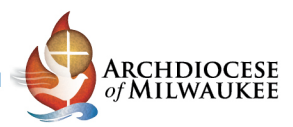

#### **Optional – Monthly Budget Allocations**

| Acct # | Account Name                               | Monthly Allocation<br>(Select from Drop<br>Down Box) | Jul    | Aug    | Sep    | Oct    | Nov    | Dec    |
|--------|--------------------------------------------|------------------------------------------------------|--------|--------|--------|--------|--------|--------|
| 3010   | Weekly Envelopes                           | Even over 12 Months                                  | 69,436 | 69,436 | 69,436 | 69,436 | 69,436 | 69,436 |
| 3020   | Offertory Collection                       | Even over 12 Months                                  | 21,612 | 21,612 | 21,612 | 21,612 | 21,612 | 21,612 |
| 3030   | Special Restricted Parish Collections      |                                                      |        |        |        |        |        |        |
| 3040   | Vigil Lights                               | Even over 12 Months                                  | 14     | 14     | 14     | 14     | 14     | 14     |
| 3050   | Bequests                                   | Even over 12 Months                                  | -      | -      | -      | -      | -      | -      |
| 3060   | Donations                                  | Even over 12 Months                                  | 4,412  | 4,412  | 4,412  | 4,412  | 4,412  | 4,412  |
| 3065   | Faith in Our Future Restricted Collections |                                                      |        |        |        |        |        |        |
| 3065   | Love One Another Restricted Collections    |                                                      |        |        |        |        |        |        |
| 3080   | Mass Stipends and Stole Fees               | Even over 12 Months                                  | 1,912  | 1,912  | 1,912  | 1,912  | 1,912  | 1,912  |
| 3090   | Other Contributions                        | Even over 12 Months                                  | 36     | 36     | 36     | 36     | 36     | 36     |
| 3000   | Total Contributions                        |                                                      | 97,422 | 97,422 | 97,422 | 97,422 | 97,422 | 97,422 |

- The 2025-26 budget template also includes an option to budget month to month once you have the yearly amount set based on monthly allocation options set by the parish.
- To access the monthly budget allocation section, scroll to the right to column T on every budget input tab.
- In the example above all the options are currently dividing the entire years amount by 12. In the Monthly Allocation column there is a drop-down list that will allow you to select either preset allocations or custom allocation you can create on the "Optional – Monthly Allocation" Tab

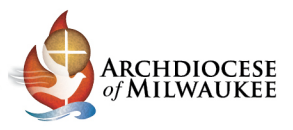

#### **Optional – Monthly Budget Allocations**

| Acct # | Account Name                               | Monthly Allocation<br>(Select from Drop<br>Down Box) |           |
|--------|--------------------------------------------|------------------------------------------------------|-----------|
| 3010   | Weekly Envelopes                           | Even over 12 Months                                  | -         |
| 3020   | Offertory Collection                       | Even over 12 Months                                  | F         |
| 3030   | Special Restricted Parish Collections      | Quarterly                                            | n         |
| 3040   | Vigil Lights                               | School Choice                                        | na        |
| 3050   | Bequests                                   | School Choice                                        | μr        |
| 3060   | Donations                                  | LIGHT OF A CARLEND                                   | <u>jn</u> |
| 3065   | Faith in Our Future Restricted Collections | Optional - Mo                                        | nt        |
| 3065   | Love One Another Restricted Collections    | Allocations I a                                      | b         |
| 3080   | Mass Stipends and Stole Fees               | Even over 12 monena                                  | _         |
| 3090   | Other Contributions                        | Even over 12 Months                                  | Γ         |
| 3000   | Total Contributions                        |                                                      |           |
|        | 3100 Tuition and Program Fees              |                                                      |           |

- There are three preset options: Even over 12 months, Quarterly, and School Choice.
- You may add additional allocation options on the "Optional – Monthly Allocations" tab

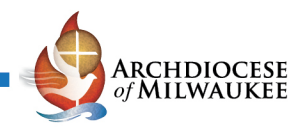

#### **Optional – Monthly Allocations**

| Monthly Allocation   | Jul  | Aug  | Sep   | Oct  | Nov   | Dec   | Jan  | Feb   | Mar   | Apr  | Мау   | Jun   | Total  |
|----------------------|------|------|-------|------|-------|-------|------|-------|-------|------|-------|-------|--------|
| Even over 12 Months  | 8.3% | 8.3% | 8.3%  | 8.3% | 8.3%  | 8.3%  | 8.3% | 8.3%  | 8.3%  | 8.3% | 8.3%  | 8.3%  | 100.0% |
| Quarterly            | 0.0% | 0.0% | 25.0% | 0.0% | 0.0%  | 25.0% | 0.0% | 0.0%  | 25.0% | 0.0% | 0.0%  | 25.0% | 100.0% |
| School Choice        | 0.0% | 0.0% | 25.0% | 0.0% | 25.0% | 0.0%  | 0.0% | 25.0% | 0.0%  | 0.0% | 25.0% | 0.0%  | 100.0% |
| Envelope & Offertory | 7.0% | 7.0% | 9.0%  | 9.0% | 9.0%  | 13.0% | 8.0% | 8.0%  | 8.0%  | 8.0% | 7.0%  | 7.0%  | 100.0% |
| Scenario 2           |      |      |       |      |       |       |      |       |       |      |       |       | 0.0%   |
| Scenario 3           |      |      |       |      |       |       |      |       |       |      |       |       | 0.0%   |
| Scenario 4           |      |      |       |      |       |       |      |       |       |      |       |       | 0.0%   |
| Scenario 5           |      |      |       |      |       |       |      |       |       |      |       |       | 0.0%   |
| Scenario 6           |      |      |       |      |       |       |      |       |       |      |       |       | 0.0%   |
| Scenario 7           |      |      |       |      |       |       |      |       |       |      |       |       | 0.0%   |
| Scenario 8           |      |      |       |      |       |       |      |       |       |      |       |       | 0.0%   |
| Scenario 9           |      |      |       |      |       |       |      |       |       |      |       |       | 0.0%   |
| Scenario 10          |      |      |       |      |       |       |      |       |       |      |       |       | 0.0%   |
| Scenario 11          |      |      |       |      |       |       |      |       |       |      |       |       | 0.0%   |

- On the ""Optional Monthly Allocations" tab you can create custom allocations for monthly budgeting. The example above is for Envelope & Offertory Income. Since we know that December is the highest month for Envelope & Offertory collections we have a higher collection percentage for that month over the rest. We also know summer months have lower collections so the percentages for those months are the lowest.
- Since every parish is different you will be able to create scenarios based off your collection history and have different monthly allocation options for various income and expense accounts.

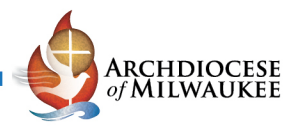

#### **Optional – Monthly Budget Allocations**

| Acct # | Account Name                                | Monthly Allocation<br>(Select from Drop<br>Down Box) | Jul    | Aug    | Sep     | Oct     | Nov     | Dec     |
|--------|---------------------------------------------|------------------------------------------------------|--------|--------|---------|---------|---------|---------|
| 3010   | Weekly Envelopes                            | Envelope & Offertory                                 | 58,326 | 58,326 | 74,990  | 74,990  | 74,990  | 108,320 |
| 3020   | Offertory Collection                        | Envelope & Offertory                                 | 18,154 | 18,154 | 23,341  | 23,341  | 23,341  | 33,715  |
| 3030   | Special Restricted Parish Collections 🛛 🛛 🦷 |                                                      |        |        |         |         |         |         |
| 3040   | Vigil Lights                                | Even over 12 Months                                  | 14     | 14     | 14      | 14      | 14      | 14      |
| 3050   | Bequests                                    | Even over 12 Months                                  | -      | -      | -       | -       | -       | -       |
| 3060   | Donations                                   | Even over 12 Months                                  | 4,412  | 4,412  | 4,412   | 4,412   | 4,412   | 4,412   |
| 3065   | Faith in Our Future Restricted Collections  |                                                      |        |        |         |         |         |         |
| 3065   | Love One Another Restricted Collections 🖊   |                                                      |        |        |         |         |         |         |
| 3080   | Mass Stipends and Stole Fees                | Even over 12 Months                                  | 1,912  | 1,912  | 1,912   | 1,912   | 1,912   | 1,912   |
| 3090   | Other Contributions                         | Even over 12 Months                                  | 36     | 36     | 36      | 36      | 36      | 36      |
| 3000   | Total Contributions                         |                                                      | 82,854 | 82,854 | 104,706 | 104,706 | 104,706 | 148,408 |

- Once your monthly budget allocation is set up, you can change the drop down to the monthly allocation that was created.
- This customization will allow the parish to better understand when funds will be coming in and going out. For example: since School Choice funds come in 4 installments in September, November, February and May there is a special allocation for those funds. This will be helpful when you view a YTD budget vs actual throughout the year. The budgeted amount will then show what you would have expected to collect so far rather than just 1/12 of the amount every month.

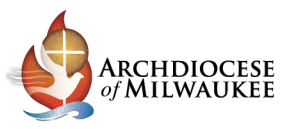

#### Optional – Monthly Allocations - Total

| <b>Optional:</b> Parish & Sch                                                                                                    | ool Financial Co | nsulting will not | review this sec | tion. It is built | solely for the co | onvenience of p | arishes and sch | ools who would | like to have a monthly view of th |  |  |  |
|----------------------------------------------------------------------------------------------------|------------------|-------------------|-----------------|-------------------|-------------------|-----------------|-----------------|----------------|-----------------------------------|--|--|--|
| f scenarios for allocating the budget across months are desired, please fill out the row(s) below for up to three (3) unique scenarios.                                                |                  |                   |                 |                   |                   |                 |                 |                |                                   |  |  |  |
| ins may be helpful for envelopes and offertory revenue, which tend to increase for months with Christmas and Easter, or for fundraisers that occur during specific months of the year. |                  |                   |                 |                   |                   |                 |                 |                |                                   |  |  |  |
| Monthly Allocation                                                                                                    | Jul              | Aug               | Sep             | Mar               | Apr               | Мау             | Jun             | Total          | Check                             |  |  |  |
| Even over 12 Months                                                                                                    | 8.3%             | 8.3%              | 8.3%            | 8.3%              | 8.3%              | 8.3%            | 8.3%            | 100.0%         | Percentages Correct               |  |  |  |
| Quarterly                                                                                                    | 0.0%             | 0.0%              | 25.0%           | 25.0%             | 0.0%              | 0.0%            | 25.0%           | 100.0%         | Percentages Correct               |  |  |  |
| School Choice                                                                                                    | 0.0%             | 0.0%              | 25.0%           | 0.0%              | 0.0%              | 25.0%           | 0.0%            | 100.0%         | Percentages Correct               |  |  |  |
| Envelope & Offertory                                                                                                    | 7.0%             | 7.0%              | 9.0%            | 8.0%              | 8.0%              | 7.0%            |                 | 93.0%          | Check %s to have Total = 100.0%   |  |  |  |
| Scenario 2                                                                                                    |                  |                   |                 |                   |                   |                 |                 | 0.0%           |                                   |  |  |  |
| Scenario 3                                                                                                    |                  |                   |                 |                   |                   |                 |                 | 0.0%           |                                   |  |  |  |
| Scenario 4                                                                                                    |                  |                   |                 |                   |                   |                 |                 | 0.0%           |                                   |  |  |  |
| Scenario 5                                                                                                    |                  |                   |                 |                   |                   |                 |                 | 0.0%           |                                   |  |  |  |
| Scenario 6                                                                                                    |                  |                   |                 |                   |                   |                 |                 | 0.0%           |                                   |  |  |  |
| Scenario 7                                                                                                    |                  |                   |                 |                   |                   |                 |                 | 0.0%           |                                   |  |  |  |
| Scenario 8                                                                                                    |                  |                   |                 |                   |                   |                 |                 | 0.0%           |                                   |  |  |  |
| Scenario 9                                                                                                    |                  |                   |                 |                   |                   |                 |                 | 0.0%           |                                   |  |  |  |
| Scenario 10                                                                                                    |                  |                   |                 |                   |                   |                 |                 | 0.0%           |                                   |  |  |  |
| Scenario 11                                                                                                    |                  |                   |                 |                   |                   |                 |                 | 0.0%           |                                   |  |  |  |

- When creating monthly allocations, it is important to ensure the total between all the months is 100%. Column P on the "Optional – Monthly Allocations" tab has a message that says "Percentages Correct" if the total is 100% and "Check % to have Total = 100%" if it does not equal 100%.
- Please note: If a monthly allocation does not total 100% it will not show up as a monthly allocation option on any of the budget tabs.

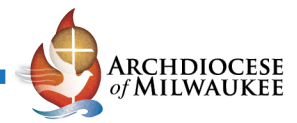

#### **Questions and Comments**

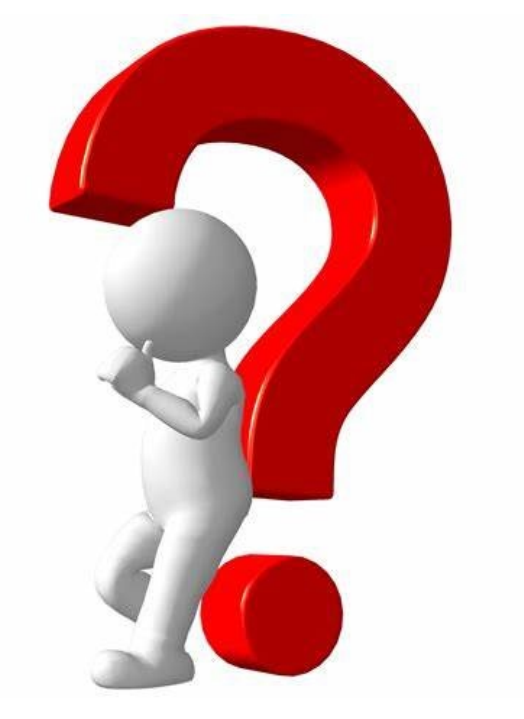

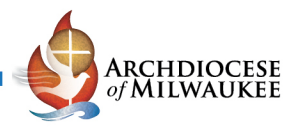

#### Parish & School Financial Consulting Team Contact Information General Inquiries: ParishFinance@archmil.org

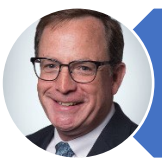

Christopher Brown, Treasurer/Chief Financial Officer Email: <u>brownc@archmil.org</u> Phone Number: 414-769-3325

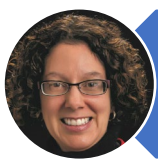

Rob Kratoska, CPA, CMA – Director of Parish & School Financial Consulting Email: <u>kratoskar@archmil.org</u> Phone Number: 414-769-3377

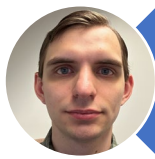

Michael Waddell – Parish & School Finance Consultant Email: <u>waddellm@archmil.org</u> Phone Number: 414-769-3335

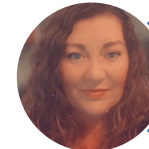

Dawn Thiele - Parish & School Finance Consultant

Email: thieled@archmil.org

Phone Number: 414-769-3336